## **Editing Bridgesorter/Duplimate parameters**

## 1. Install VNC

- 1.1 Download VNC from: https://www.realvnc.com/en/connect/download/viewer/
- 1.2 Install VNC onto your computer

## 2. Connect to machine's nw

Connect your computer to the machine's WiFi network. Both the user name and the password = machine's name & number.

BridgeSorter no. 1234 will for example set up network BridgeSorter1234 that you can connect to with ssid: BridgeSorter1234 and password: BridgeSorter1234

Duplimate no. 5678 will set up network Duplimate5678 with ssid Duplimate5678 and pw Duplimate5678.

## CONNECT 192.168.233.1 by RealVNC 3. Access machine Username: pi Connect VNC to 192.168.233.1 You will be asked for username: pi Password: trising600 0 password: trising600 Forgot password? Remember password This will lead to the machine's Desktop 00 192.168.233.1 (E 4. Machine's file structure You should ONLY open (edit) files in STORAGE. Double-click on the STORAGE icon to display the content. The important files are found in /STORAGE/CONFIG. Change/replace the file(s) in this library as instructed by the Help desk.

| STORAGE                                                                                                    |                   | ~ ~    |          |       |
|----------------------------------------------------------------------------------------------------|-------------------|--------|----------|-------|
| Eile Edit View Sort Go Tools   Image: Image: | /media/pi/STORAGE |        |          | •     |
| 🖌 Home Folder                                                                                                    | Name              | Size 1 | Modified |       |
| 🚐 Filesystem Root                                                                                                    | ARCHIVED EVENTS   | 1      | 22/09/21 | 11:09 |
| STORAGE                                                                                                    | BIGDEAL           | 2      | 22/09/21 | 11:09 |
| ARCHIVED EVENTS                                                                                                    | CONFIG            | 1      | 12/10/21 | 17:27 |